1. Download "Flash Download Tools" from <u>https://www.espressif.com/en/support/download/other-tools</u>

2. Connect CANx device to PC via USB while holding the programming button

3. Run **flash\_download\_tool** and select the following values:

- chipType = ESP32S2
- workMode = develop
- loadMode = usb

| DOWN      | -      |    | ×      |
|-----------|--------|----|--------|
| chipType: | ESP325 | 52 | ~      |
| workMode: | develo | р  | $\sim$ |
| loadMode: | usb    |    | ~      |
|           | ОК     |    |        |

## 4. In the **SPIDownload** tab

- Tick the checkbox for the first entry in the list
- Choose the required firmware.bin file and set address (after @) to 0
- Select correct COM port as detected by the OS
- Press Start

| ESP32S2 DOWNLOAD TOOL V3.9.2 |                                                            |              |                                                              |             | _         |                                                                                               | ×     |
|------------------------------|------------------------------------------------------------|--------------|--------------------------------------------------------------|-------------|-----------|-----------------------------------------------------------------------------------------------|-------|
| SPIDownload                  | HSPIDov                                                    | vnload       |                                                              |             |           |                                                                                               |       |
|                              | SPI MODE<br>O QIO<br>O QOUT<br>O DIO<br>O DOUT<br>O FASTRE | py\devbrd_20 | 220607.bin<br>NotChgBin<br>K SETTING<br>ombineBin<br>Default |             |           | ETECTED INFC<br>ash vendor:<br>Th: WB<br>ash devID:<br>J18h<br>UAD;128Mbit<br>ystal:<br>J Mhz | < > > |
| - Download Pan               | iel 1                                                      |              |                                                              |             |           |                                                                                               | _     |
| FINISH<br>完成                 | AP: 7CDFA1                                                 | 1B7791 STA:  | 7CDFA11E                                                     | 37790       |           |                                                                                               | <     |
| START                        | STOP                                                       | ERASE        | COM:<br>BAUD:                                                | CON<br>1152 | /14<br>00 | ~                                                                                             |       |
|                              |                                                            |              |                                                              |             |           |                                                                                               |       |